### PROCEDIMIENTO PARA REALIZAR LA INSCRIPICIÓN EN PAPAS 2.0

## SOLICITUD DE PARTICIPACIÓN EN EL PROGRAMA SOMOS DEPORTE 3-18 2018/19

1. ACCEDER A LA PLATAFORMA PAPAS CON USUARIO Y CONTRASEÑA (SECRETARÍA) Si se tienen varios perfiles seleccionar Ciudadano

| Castilla-La Mancha     | Papás 2.0 |                                 |                  |  |
|------------------------|-----------|---------------------------------|------------------|--|
| EDUCACIÓN, CULTURA Y E | DEPORTES  |                                 |                  |  |
|                        |           | Papás 2.0<br>Secretaría Virtual |                  |  |
|                        |           | Seleccion de perfil             |                  |  |
|                        | Perfil:   |                                 |                  |  |
|                        | Ciudadano |                                 | ۲                |  |
|                        |           |                                 | Aceptar Cancelar |  |
|                        |           |                                 |                  |  |

### 2. SELECCIONAR TRAMITACIÓN POR INTERNET

| Papás 2.0<br>Secretaría Virtual   |        | CIUDADANO<br>Víctor Gón |
|-----------------------------------|--------|-------------------------|
| • Tramitación por Internet        |        |                         |
| • Mis trámites Tramitación por In | ternet |                         |
| • Mis expedientes                 |        | Noticias/Avisos         |
| • Mis datos                       |        | No hay ninguna noticia. |
|                                   |        |                         |
|                                   |        |                         |
|                                   |        | PRESEN'                 |

3. SELECCIONAR ENVIAR SOLICITUD

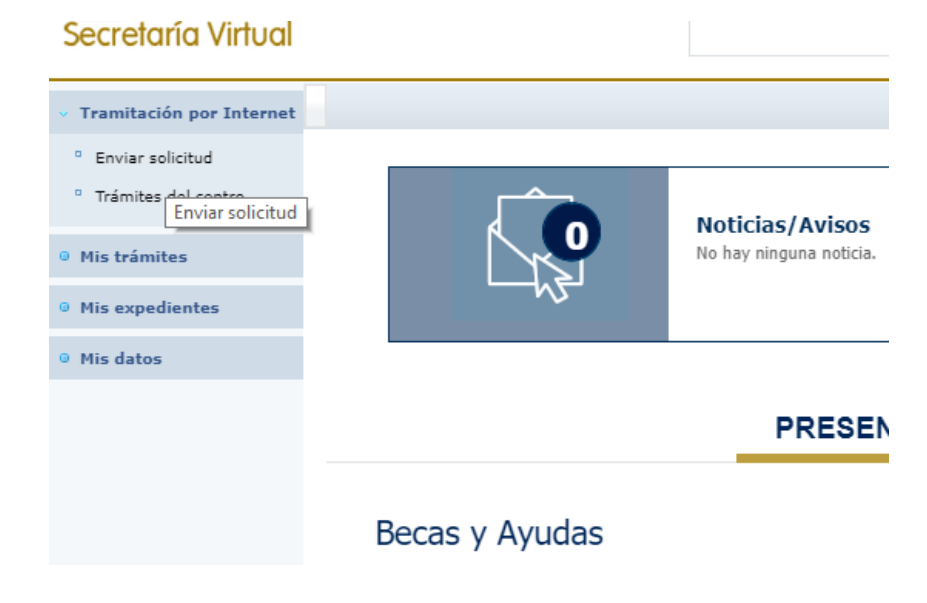

4. DE LAS OPCIONES EXISTENTES SELECCIONAR SOLICITUD DE PARTICIPACIÓN EN EL PROGRAMA SOMOS DEPORTE 3-18 2018/19

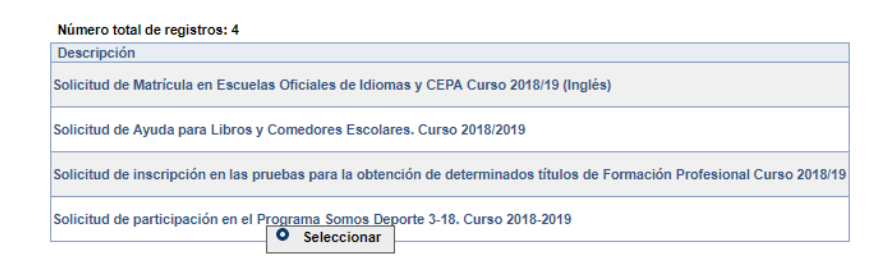

# 5. SELECCIONAR DE NUEVO ESTA OPCIÓN.

| Enviar solicitud                 |                                                                                                    |                                 |            |
|----------------------------------|----------------------------------------------------------------------------------------------------|---------------------------------|------------|
| <sup>o</sup> Trámites del centro | Solicitud de participacion en el Programa Somos Deporte 3-18. Curso 2018-2019                                                                              |                                 |            |
| Mis trámites                     |                                                                                                    |                                 |            |
| Mis expedientes                  |                                                                                                    |                                 |            |
| Mis datos                        |                                                                                                    |                                 |            |
|                                  |                                                                                                    |                                 |            |
|                                  |                                                                                                    |                                 |            |
|                                  | Número total de registros: 1                                                                                                    |                                 |            |
|                                  | Descripción Plazo Personas que pueden<br>Presentación presentar la solicitud                                                                               | ¿Requiere<br>Firma Electrónica? | Ane<br>apo |
|                                  | Solicitud de participación en el Programa Canacta 2 de 03/09/2016 - Padres para los alumnos en el plan de la actividad física y el deporte en edad escolar | , No                            | No         |
|                                  |                                                                                                    |                                 |            |
|                                  |                                                                                                    |                                 |            |
| Avaida                           |                                                                                                    |                                 |            |

### 6. SELECCIONAR AL ALUMNO O ALUMNA INTERESEDO

| ··· Tramitación por Internet                                      |                                                          | Selección o                           | le solicitante                            |
|-------------------------------------------------------------------|----------------------------------------------------------|---------------------------------------|-------------------------------------------|
| <ul> <li>Enviar solicitud</li> <li>Trámites del centro</li> </ul> | <br>Para enviar una solicitud a nombre de<br>sobre su no | ie una de las per<br>ombre y elija la | rsonas que se relac<br>opción 'Selecciona |
| • Mis trámites                                                    | Nún                                                      | imero total de reg                    | istros: 1<br>DNI/Pasaporte                |
| • Mis expedientes                                                 | Au                                                       |                                       | del alumno/a                              |
| • Mis datos                                                       |                                                          | • Selec                               | ccionar                                   |

7. COMPROBAR LOS DATOS DE LA NUEVA VENTANA Y MARCAR LA OPCIÓN ACREDITANDO QUE SON CIERTOS LOS DATOS Y QUE SE COMPROMETE A DEMOSTRARLO SI LO REQUIEREN, TRAS ELLO MARCAR ACEPTAR.

| Solicitud de p                                | articipación en el Program                       | a Somos Deporte | 3-18. Curso 2018-2019                           | 00    |
|-----------------------------------------------|--------------------------------------------------|-----------------|-------------------------------------------------|-------|
|                                               |                                                  |                 |                                                 | Acept |
| DATOS DEL ALUMNO/A                            |                                                  |                 |                                                 |       |
| Nombre: *                                     | DNI Pasap. *                                     | DNI/NIE:        | Sexo: Hombre Mujer                              |       |
| Primer apellido: Gómez *                      |                                                  |                 | Segundo apellido:                               |       |
| Fecha de nacimiento:                          |                                                  |                 | Provincia de nacimiento: Toledo •               |       |
| Municipio de nacimiento: Talavera de la Reina | •                                                |                 | Localidad de nacimiento: Talavera de la Reina 🔻 |       |
| Localidad nacimiento<br>(SOLO EXTRANJEROS):   | País de Nacimiento<br>(SOLO EXTRANJEROS): España | ۲               | Nacionalidad<br>(SOLO EXTRANJEROS): española •  |       |
| DATOS DEL TUTOR                               |                                                  |                 |                                                 |       |
| DNI      Pasap.     DNI:                      |                                                  |                 | Nombre:                                         |       |
| Primer apellido:                              |                                                  |                 | Segundo apellido:                               |       |
| DATOS DEL DOMICILIO                           |                                                  |                 |                                                 |       |
| Calle, Avenida, Plaza.                        | *                                                | Nº: 64          | Portal: Piso:                                   |       |
| Provincia: Toledo 🔻 * Municipio: T            | alavera de la Reina 🔹 *                          |                 | Localidad: Talavera de la Reina 🔹               |       |
| Código Postal: 45600                          |                                                  |                 | Teléfono:                                       |       |
| CLAÚSULA INFORMATIVA                          |                                                  |                 |                                                 | 1     |

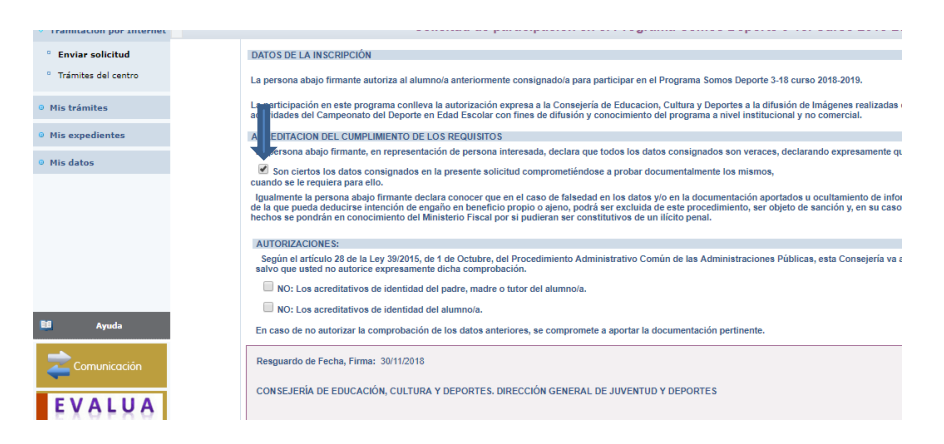

8. CONFIRMAR MARCANDO EL TIC AZUL (SI NO SE REALIZA ESTE PASO NO SE HABRÁ FORMALIZADO LA SOLICITUD).

| Secretaría Virtual                                                |                                                                                                    |              |
|-------------------------------------------------------------------|----------------------------------------------------------------------------------------------------|--------------|
| • Tramitación por Internet                                        | Solicitud de participación en el Programa Somos Deporte 3-18. Curso 2018-2019                                                                            | 0            |
| <ul> <li>Enviar solicitud</li> <li>Trámites del centro</li> </ul> | Esta es la solicitud que se va a enviar al centro. Por favor, revise los datos de la misma y en caso de que quiera rectificarla pulse el botón 'Volver'. | _ <b>1</b> i |
| • Mis trámites                                                    | Titulo: Solicitudi de participación en el Programa Somos Deporte 3-18. Curso 2018-2019 Nº Procedimiento: Código SIACI: SKB1                              |              |

9. IMPRIMIR O GUARDAR LA HOJA RESUMEN QUE DEMUESTRA QUE LA SOLICTUD HA SIDO PRESENTADA

| amitación por Internet                                            | Resumen del proceso de teletramitación                                                 |
|-------------------------------------------------------------------|----------------------------------------------------------------------------------------|
| <ul> <li>Enviar solicitud</li> <li>Trámites del centro</li> </ul> | Su solicitud ha sido presentada.                                                       |
| Mis trámites                                                      | Solicitud de participación en el Programa Somos Deporte 3-18. Curso 2018-2019.         |
| Mis expedientes                                                   | Datos del registro electrónico de la solicitud teletramitada                           |
| • Mis datos                                                       | Fecha y Hora: 30/11/2018 11:31:50 Número de registro: 3742748-30/11/2018 11:31:49      |
|                                                                   | Datos del trámite                                                                      |
|                                                                   | Título: [Soliaitud de participación en el Programa Somos Deporte 3-18. Curso 2018-2019 |
|                                                                   | N <sup>e</sup> Procedimiento: Código SIACI: SKB1                                       |
|                                                                   | DATOS DEL ALUMNO/A                                                                     |

10. ENVIAR AL CENTRO EL DOCUMENTO IMPRESO O EL NÚMERO QUE APARECE EN LA CASILLA DNI/NIE PARA QUE EL CENTRO PUEDA PROCEDER A SU INSCRIPCIÓN EN EL EQUIPO.

| DATOS DEL TRÀMITE                                      |                                 |          |                    |
|--------------------------------------------------------|---------------------------------|----------|--------------------|
| Título: Solicitud de participación en el Programa Somo | s Deporte 3-18. Curso 2018-2019 |          |                    |
| Nº Procedimiento:                                      |                                 |          | Código SIACI: SKB1 |
| DATOS DEL ALUMNO/A                                     |                                 | <b>↓</b> |                    |
| Nombre:                                                | ONI O Pasap.                    | DNI/NIE: | Sexo: OHombre OM.  |
| Primer apellido:                                       |                                 |          | Segundo apellido:  |